# **E CardMais**

# GUIA DE VENDAS

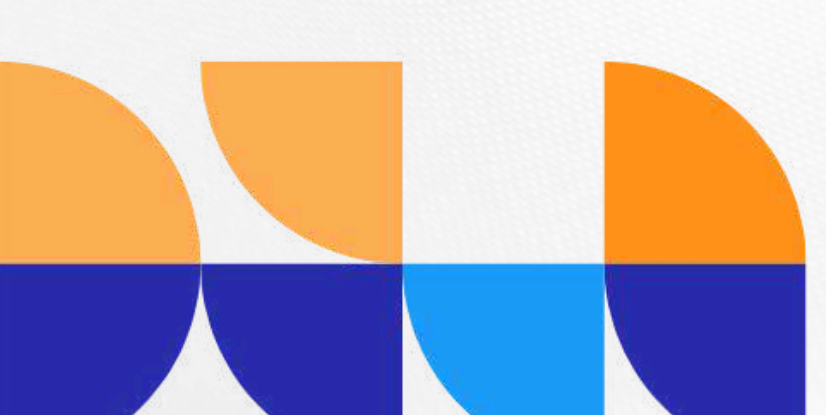

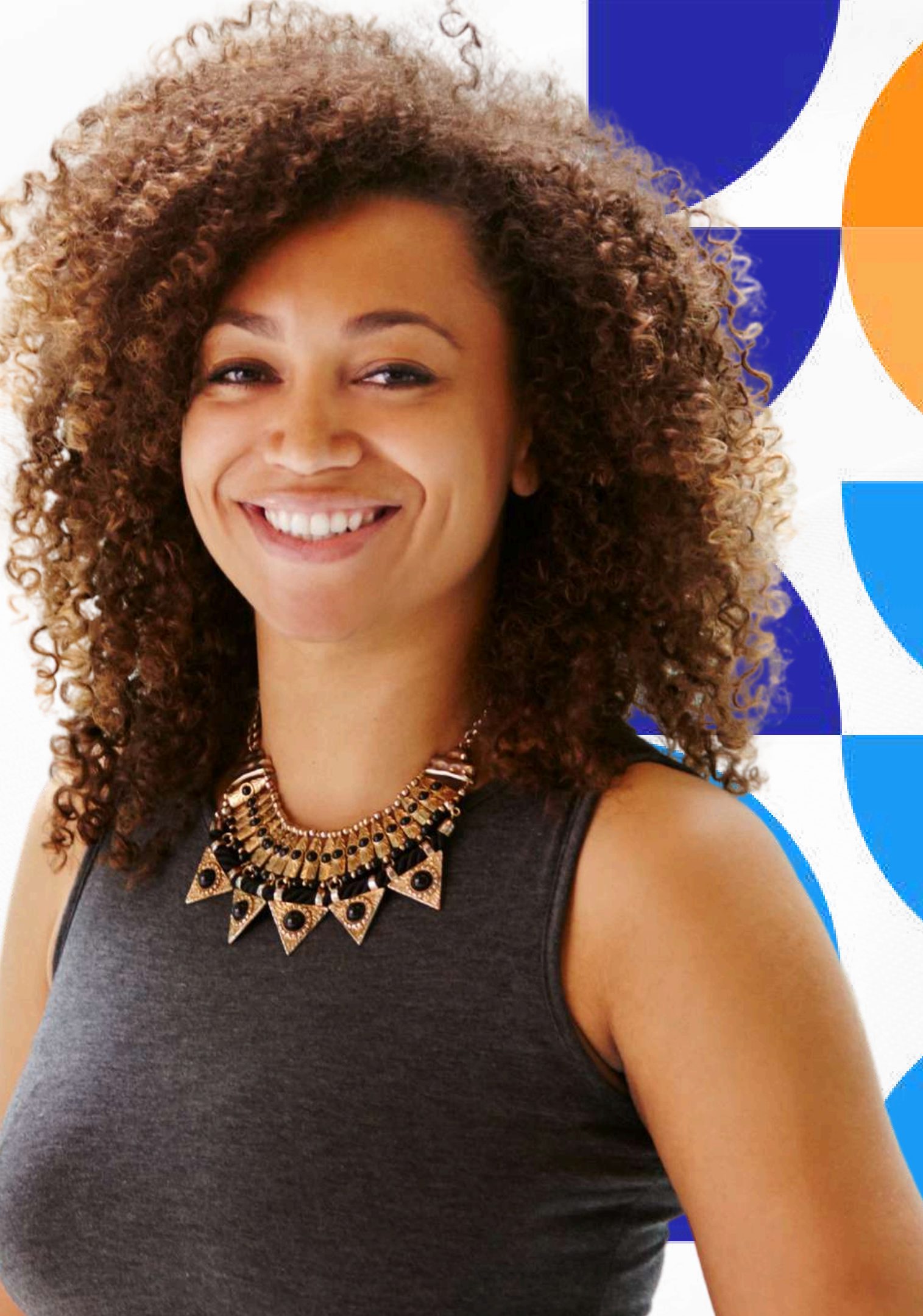

> acesso.siprov.com.br

## Ao entrar no sistema, vá em:

Adesão >> Associado >> Adesão Simples

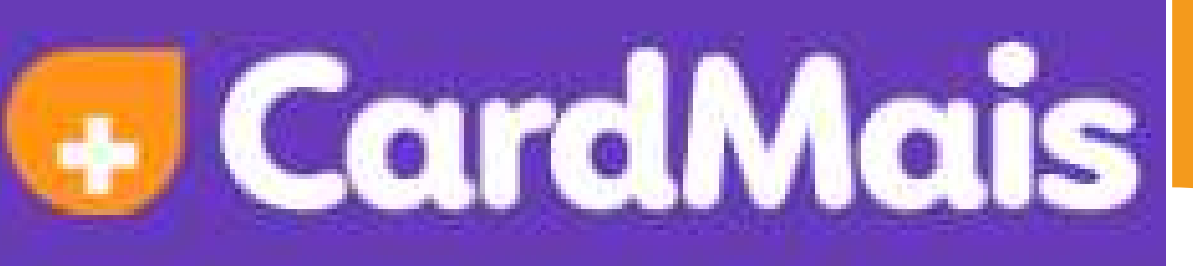

Adesão 🔨

Associado

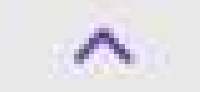

- Pesquisar Adesão
- Pesquisar Associado
- Pesquisar Beneficiário
- 🖌 Adesão Completa
- + Adesão Simples
  - Empresa

囲

Documentação

Preencha todos os dados do beneficiário MESMO OS NÃO OBRIGATÓRIOS. Em caso de venda com produto individual basta preencher todos os dados, selecionar o produto e clicar ao fim da página em "gravar e abrir cadastro"

| Dados Gerais                |                   |
|-----------------------------|-------------------|
| Loja*                       | Empresa           |
|                             | ✓ Nenhuma         |
| Nome*                       | Matrícula         |
| TITULAR DA ASSISTÊNCIA      |                   |
| Identidade *                | Data de Expedição |
| MG13456789                  | 01/01/2024        |
| Data de Nascimento*         | Nacionalidade (Pa |
| 01/01/1990 34 anos          | BRASILEIRO        |
| Nome <mark>d</mark> a Mãe * | Nome do Pai       |
| MÃE DO TITULAR              |                   |

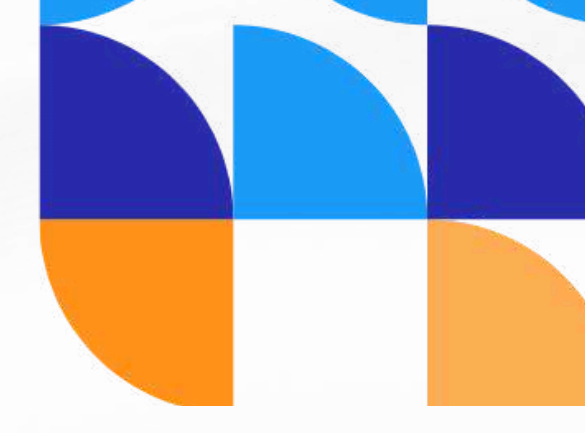

Para produto familiar, ao selecionar a **assistência familiar**, abrirá esta página onde você irá cadastrar DEPENDENTE POR DEPENDENTE, caso o dependente possua um adicional (somente para ele e não na assistência geral) você irá digitar na caixa de **"planos do dependente"** e irá arrastar o produto desejado para a **caixa da direita**, ao finalizar, clique em **"incluir dependente"** 

| rentesco*                                  | Nome Completo*                    | Data de Nascimento* | Sexo          |
|--------------------------------------------|-----------------------------------|---------------------|---------------|
| ilho(a) V                                  | DEPENDENTE FILHO                  | 01/01/1990          | Feminino      |
| F*                                         | Identidade                        | Telefone            | Email         |
| 00.000.000                                 | MG123456879                       | (31)99898-9898      | dependente@gn |
| Planas da Danandanta                       |                                   |                     |               |
| Planos do Dependente                       |                                   |                     |               |
| Q DEPENDENTE                               | Q filtrar                         |                     |               |
| DEPENDENTE FUNERAL PARA FAMILIA (RS 10.00) | DEPENDENTE FUNERAL PARA FAMILIA - |                     |               |
|                                            | CREMAÇÃO (R\$ 20,00)              |                     |               |
|                                            |                                   |                     |               |
|                                            |                                   |                     |               |
|                                            | <u>«</u>                          |                     |               |
|                                            |                                   |                     |               |
|                                            |                                   |                     |               |
|                                            |                                   |                     |               |

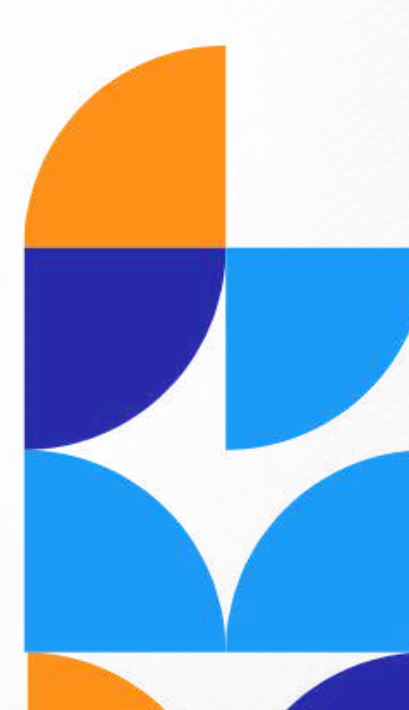

## Após finalizar todo o cadastro do titular e dos dependentes, clique em **"Gravar e abrir cadastro"**

| Incluir Dependente    | Novo Dependente                        |  |
|-----------------------|----------------------------------------|--|
| Parentesco            | Nome                                   |  |
| Filho(a)              | DEPENDENTE FILHO                       |  |
|                       |                                        |  |
| Gravar e Abrir Cadast | ro (+) Gravar e Criar Novo Q Pesquisar |  |

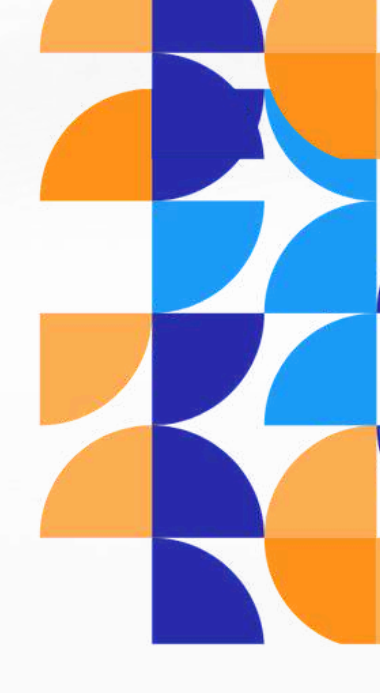

ta de Nascimento

01/1990

Registros: 1 << <

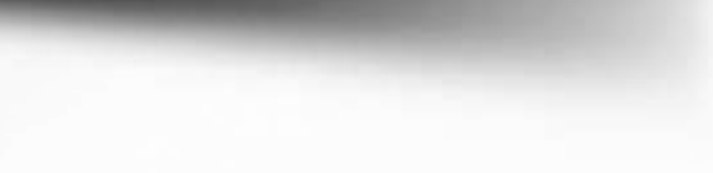

Ao clicar em "Gravar e abrir cadastro" você será direcionado ao cadastro do cliente, onde você irá anexar a documentação dos beneficiários dentro dos anexos do cadastro segue imagem abaixo;

### Cadastro de Associado

| Loja*                                                                                                    | Empresa              | - Faturar para           |
|----------------------------------------------------------------------------------------------------|----------------------|--------------------------|
| And the second second | Nenhuma              | Empresa                  |
| Nome *                                                                                                    | Matrícula            | CPF*                     |
| TITULAR DA ASSISTÊNCIA                                                                                                    | 1631                 | 140.562.796-40           |
| Identidade *                                                                                                    | Data de Expedição    | Sexo                     |
| MG13456789                                                                                                    | 01/01/2024           | Feminino V               |
| Data de Nascimento*                                                                                                    | Nacionalidade (País) | Naturalidade (Cidade/UF) |
| 01/01/1990 34 anos                                                                                                    | BRASILEIRO           | CIDADE                   |
| Nome da Mãe*                                                                                                    | Nome do Pai          | Estado Civil             |
| MÃE DO TITULAR                                                                                                    | PAI DO TITULAR       | Casado                   |
| Cônjuge                                                                                                    | Comunicação          | Observação               |
|                                                                                                    |                      |                          |

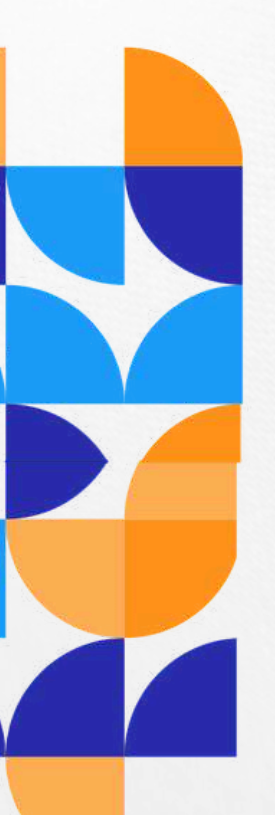

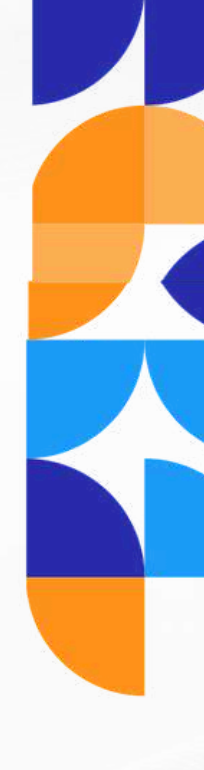

## Basta anexar a documentação e clicar ao fim da página em "gravar"

| Dados Básicos     | Endereços | Telefones | Emails | Benefícios | Observações | Cartões de Cre | édito Anexos | Inform |
|-------------------|-----------|-----------|--------|------------|-------------|----------------|--------------|--------|
| Enviar Arquivo 🕕  |           |           |        |            |             |                |              |        |
| Tipo de Documento | Descrição |           |        |            |             |                |              |        |
| Genérico 🗸        |           |           |        |            |             |                |              |        |
| Ativar WebCam     |           |           |        |            |             |                |              |        |
| + Selecionar      |           |           |        |            |             |                |              |        |
|                   |           |           |        |            |             |                |              |        |
|                   |           |           |        |            |             |                |              |        |
| Nome do Arquivo   |           |           |        |            | Tipo de     | Documento      | Descrição    |        |
|                   |           |           |        |            | Genéric     | 0              | RG TITULAR   |        |

| ne do Arquivo | Tipo de Documento | Descrição               | Data do Envio | Enviado Por | Disponível para |
|---------------|-------------------|-------------------------|---------------|-------------|-----------------|
|               | Genérico          | RG TITULAR              |               |             | Não             |
|               | Genérico          | RG DEPENDENTE           |               |             | Não             |
|               | Genérico          | COMPROVANTE DE ENDEREÇO |               |             | Não             |
|               | Registros:        | 3 « ( 1 )               | >>            |             |                 |

nações Adicionais

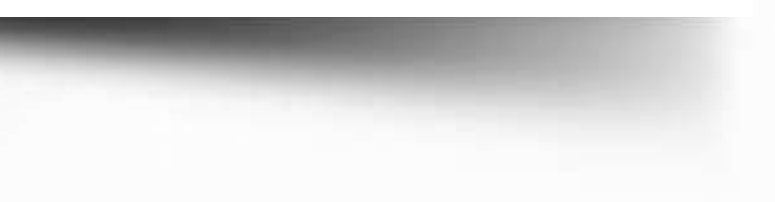

# **E** Card Mais

## www.seucardmais.com.br 🙆@seucardmais 🗗/seucardmais

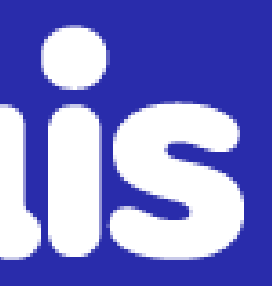